## Adobe10 Users

## **Instructions for installing**

dtsearch PDF Highlighter plugin

1. Click on the link to download and install the dtsearch PDF Highlighter plugin.

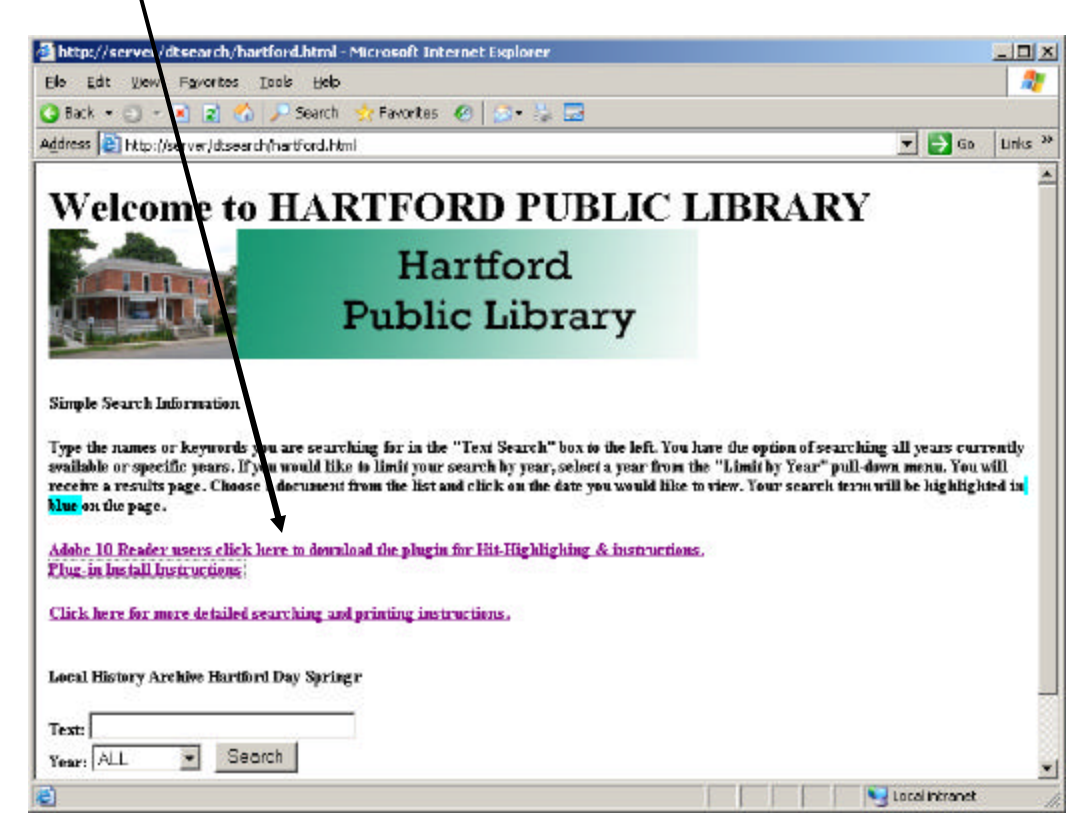

2. Select "Run"

|    | 1       | File Download - Security Warning                                                                                                    |
|----|---------|----------------------------------------------------------------------------------------------------|
|    |         | Do you want to run or save this file?                                                                                                    |
|    |         | Name: dtlearchPdfHighlighter.exe<br>Type: Application, 865KB<br>From: downhad.dtsearch.com                                                                                         |
| 3. | The dts | While files from the Internet can be useful, this file type can potentially harm your computer. If you do not trust the source, do not run or save this software. What's the risk? |

| 75% ofdtSearchPdfHighlighter.exe from download.dtsearch 💶 💌 |                                                                                         |  |  |  |
|-------------------------------------------------------------|-----------------------------------------------------------------------------------------|--|--|--|
|                                                             |                                                                                         |  |  |  |
| Estimated time left<br>Download to:<br>Transfer rate:       | : 2 min 16 sec (120KB of 865KB copied)<br>Temporary Folder<br>5.46KB/Sec                |  |  |  |
| <u>geo ano da</u>                                           | <u>Open</u> Open Folder Cancel                                                          |  |  |  |
| SmartS<br>threats.                                          | creen Filter checked this download and did not report any<br>Report an unsafe download. |  |  |  |

4. When the download is complete, click on "Run"

|                                                                                                    | Internet Explorer - Security Warning                       |  |  |  |  |  |  |  |
|----------------------------------------------------------------------------------------------------|------------------------------------------------------------|--|--|--|--|--|--|--|
|                                                                                                    | Do you want to run this software?                          |  |  |  |  |  |  |  |
| Name: dtSearch PDF Search Highlighter Instalation Packa                                                                                                    |                                                            |  |  |  |  |  |  |  |
|                                                                                                    | Publisher: <u>dtSearch Corp.</u>                           |  |  |  |  |  |  |  |
|                                                                                                    | More options                                               |  |  |  |  |  |  |  |
| While files from the Internet can be useful, this file type can potentially harm your computer. Only run software from publishers you trust. <u>What's the risk?</u> |                                                            |  |  |  |  |  |  |  |
|                                                                                                    |                                                            |  |  |  |  |  |  |  |
|                                                                                                    | WinZip Self-Extractor - dtSearchPdfHighlighter[1].exe      |  |  |  |  |  |  |  |
|                                                                                                    | Click Setup to install the dtSearch PDF Search             |  |  |  |  |  |  |  |
|                                                                                                    | Copyright 1991-2011 dtSearch Corp. www.dtsearch.com Cancel |  |  |  |  |  |  |  |
|                                                                                                    | About                                                      |  |  |  |  |  |  |  |

6. Click next

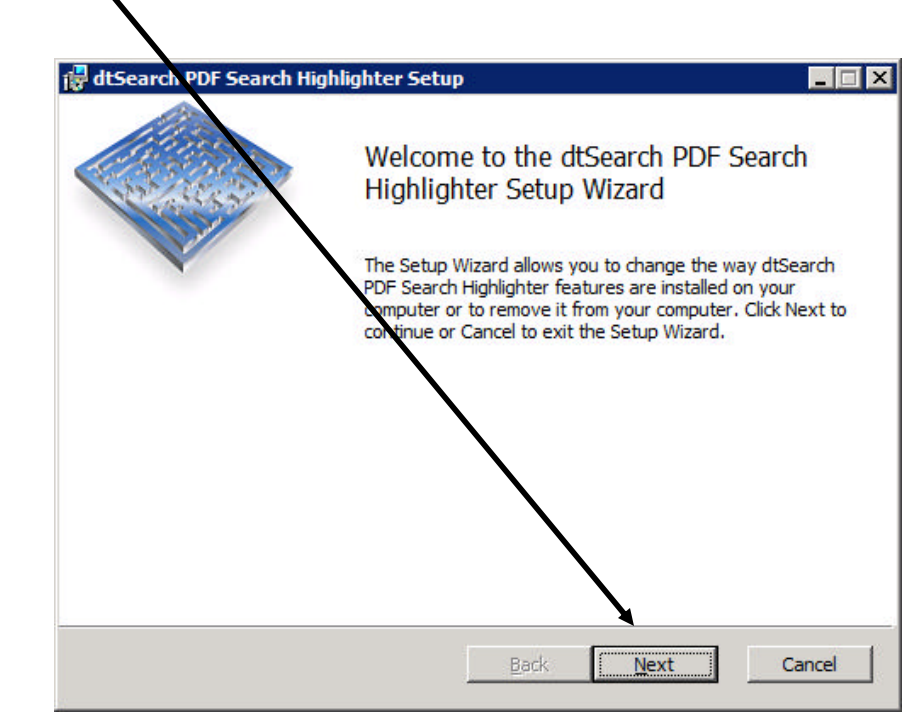

7. Accept the terms of the agreement, and select "Next"

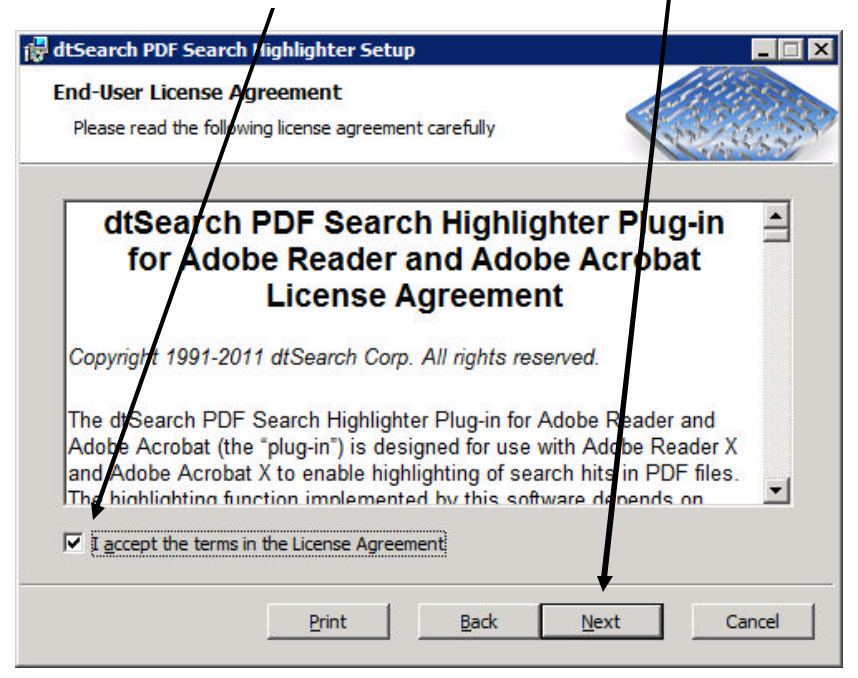

8. Accept the default "Typical" setup type(click this buttom)

| dtSearch PDF Search Highlighter Setup      | j.                    |                       |
|--------------------------------------------|-----------------------|-----------------------|
| Choose Setup Type                          |                       | General State         |
| Choose the setup type that best suits your | needs                 | 12/23/5               |
| Typical                                    |                       |                       |
| Installs the most common program           | n features. Recomme   | ended for most users. |
| Typical Installation                       |                       |                       |
| Custom                                     |                       |                       |
| Allows users to choose which proc          | gram features will be | installed and where   |
| they will be installed. Recommend          | ed for advanced use   | ers.                  |
| Complete                                   |                       |                       |
| All program features will be install       | ed. Requires the mo   | st disk space.        |
|                                            | •                     |                       |
|                                            |                       |                       |
|                                            | Back                  | Novt Cancel           |
|                                            | Dack                  | Cancel                |

9. Click Install

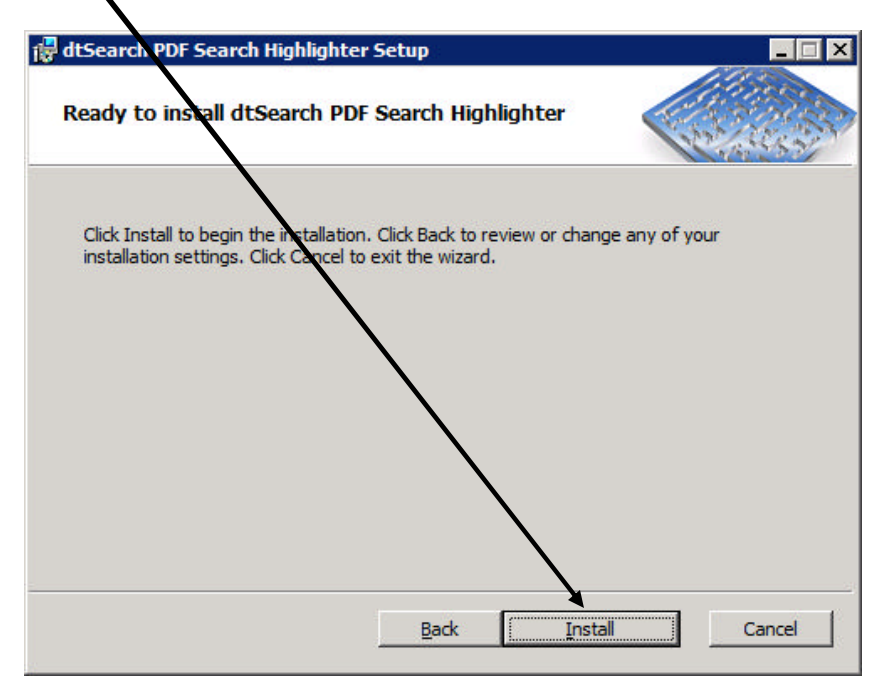

10. When the installation is complete , be sure the "set pug-in options after setup is done", is checked and click finish. ``

| 🛱 dtSearch PDF Search Highli                      | ghter Setup                                                   | _ 🗆 🗙 |
|---------------------------------------------------|---------------------------------------------------------------|-------|
| 10-11-15-15-17                                    | Completed the dtSearch PDF Search<br>Highlighter Setup Wizard |       |
| Click the Finish button to exit the Setup Wizard. |                                                               |       |
|                                                   | ✓ Set plug-in options after setup is done.                    |       |
|                                                   | Back <b>Einish</b> Ca                                         | ncel  |
|                                                   |                                                               |       |

11. When the dtSearch PDF Highlighter – Options window appears, uncheck : "Verify that highlighting request are only sent to compatible servers"

| dtSearch PDF Sea                                                                              | rch Highlighter - Options                 | ×                 |  |  |  |  |  |
|-----------------------------------------------------------------------------------------------|-------------------------------------------|-------------------|--|--|--|--|--|
| Which web sites she<br>O Only allow prog<br>O Allow web sites<br>O Allow web sites            | OK<br>Cancel<br>Help                      |                   |  |  |  |  |  |
| Also allow these trusted meb sites to highlight hits on PDF files on any web site: Diagnostic |                                           |                   |  |  |  |  |  |
| Verify that highlighting requests are only sent to compatible servers<br>(recommended)        |                                           |                   |  |  |  |  |  |
| Status:                                                                                       | PDF hit highlighting is enabled.          |                   |  |  |  |  |  |
| PDF viewer:                                                                                   | Adobe Reader 9.1                          |                   |  |  |  |  |  |
| Plug-in version:                                                                              | dtSearch PDF Search Highlighter 0.94.1010 | Check for Updates |  |  |  |  |  |